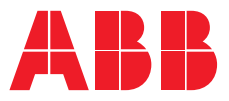

ръководство на потребителя

**PowerValue 11T G2** 1-3 kVA B/S

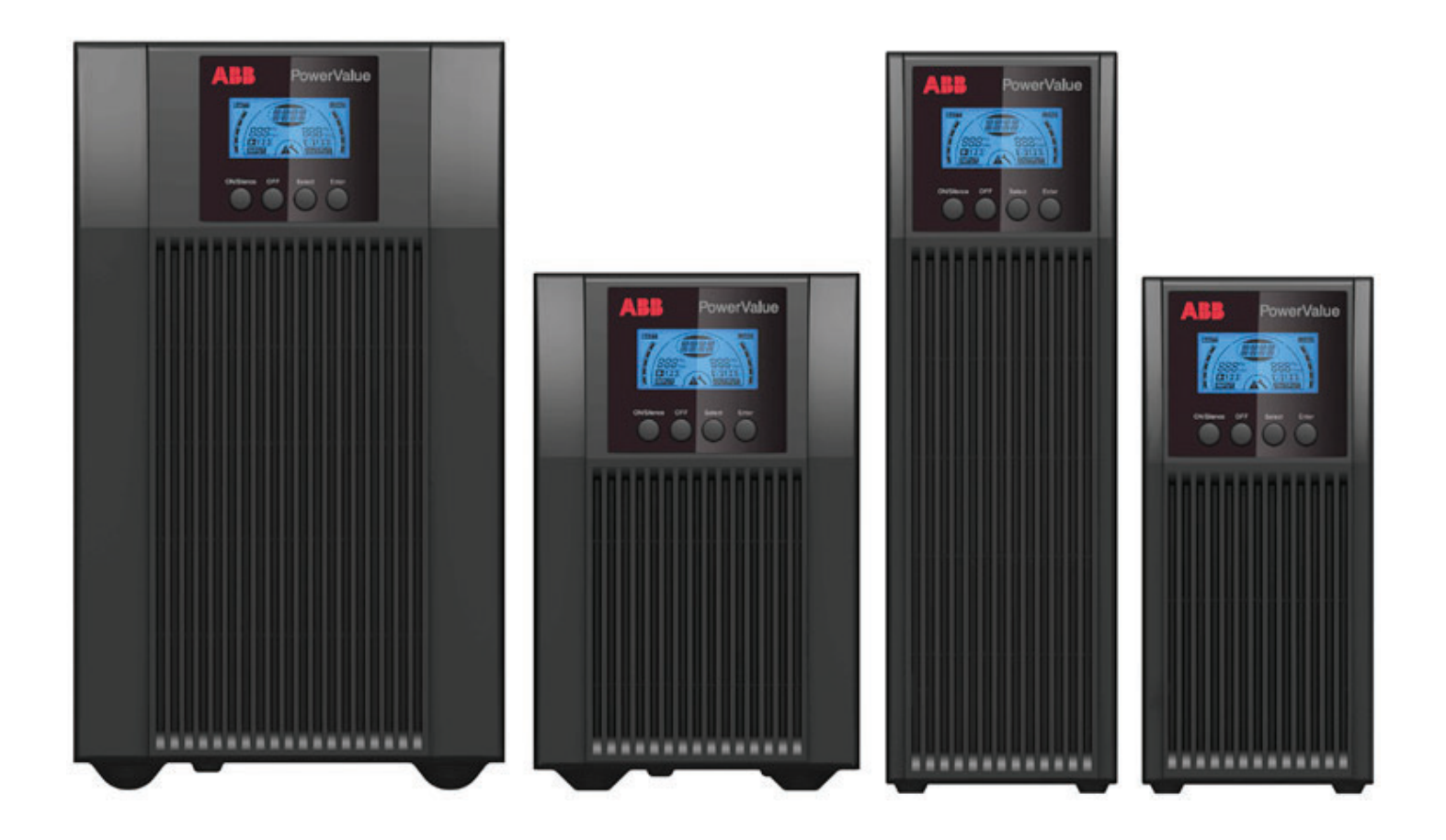

# Информация за документа

| Име на файла     | :  | 04-3598_ABB_OPM_PVA111-3kVA-T_G2_EN_REV-D_BG |
|------------------|----|----------------------------------------------|
| UPS модел        | :  | PowerValue 11 RT G2 1-3 kVA B/S              |
| Дата на издаване | :  | 30.07.2018                                   |
| Издаден от       | :  | АББ България                                 |
| Проверен от      | :  | ПМ                                           |
| Номер на статия  | :  | 04-3598                                      |
| Номер на докумен | т: | 4NWD003883                                   |
| Ревизия          | :  | D                                            |

# Съдържание

| Съ<br>1 | държа<br>Безо | ание.         | ·····                                              | 22<br>ج       |
|---------|---------------|---------------|----------------------------------------------------|---------------|
| ÷       | 1 1           | Ичст          | он                                                 | 5<br>5        |
|         | 1.1           | 1 1 1         | Симполи за безопасност и пролучероучериина         | J             |
|         |               | 1.1.1         | Символи за оезопасност и предупреждения            |               |
|         |               | 112           |                                                    | 6             |
|         |               | 111           |                                                    | 0             |
|         |               | 1.1.4         | Поддръжка, сервиз и прешки                         | 7             |
|         |               | 1.1.5         |                                                    | 1             |
|         |               | 1.1.0         | Създанение                                         | 1             |
|         | 12            | L.L.I<br>Nave |                                                    |               |
|         | 1.2           | 121           | за професионалии потребители в ЕС                  | <b>ن</b><br>م |
|         |               | 122           |                                                    | 0<br>g        |
| 2       | Опис          |               | За изхвърляне в държави извън се                   | o             |
| -       | 2 1           | Опис          |                                                    | د<br>م        |
|         | <b>L.1</b>    | 211           | בהסעבה בע עבמעק                                    | <b>د</b><br>م |
|         |               | 212           | Бутони на панела                                   | J<br>9        |
|         |               | 213           | СПописание                                         | 10            |
|         |               | 214           | ГСР функции на иконите                             | 10            |
| 3       | Пуск          | аневе         | експлоатация                                       | 11            |
| -       | 3.1           | Paso          | паковане на UPS                                    |               |
|         | 0.1           | 311           | Проверка                                           | <br>11        |
|         |               | 312           | Разопаковане на системата                          | 11            |
|         | 3.2           | Свър          | 3BaHe                                              | 12            |
|         | 0             | 321           | Свързване на входа на UPS-а                        | 12            |
|         |               | 3.2.2         | Свързване на изхода на UPS-а.                      | 12            |
|         |               | 3.2.3         | Свързване на външните батерии                      | 12            |
|         |               | 3.2.4         | ЕРО свързване                                      | 13            |
|         | 3.3           | Бате          | рии                                                | 14            |
|         | 3.4           | Пуска         | ане на UPS-а                                       | 14            |
|         | 3.5           | Спир          | ране на UPS-а                                      | 14            |
|         |               | 3.3.1         | Зареждане на батериите                             | 14            |
|         |               | 3.3.2         | Тест                                               | 14            |
|         |               | 3.4.1         | Със свързани захранващи кабели                     | 14            |
|         |               | 3.4.2         | Без свързани захранващи кабели                     | 14            |
|         |               | 3.5.1         | В режим на захранване от електрическата мрежа      | 14            |
|         |               | 3.5.2         | Врежим на батерия                                  | 14            |
|         | 3.6           | Заглу         | ушаване на алармите                                | 15            |
|         |               | 3.6.1         | Работа на батерия                                  | 15            |
|         |               | 3.6.2         | Режим на байпас                                    | 15            |
|         |               | 3.6.3         | СVCF режим                                         | 15            |
|         |               | 3.6.4         | Други режими                                       | 15            |
|         |               | 3.6.5         | Индикатори за аларми                               | 15            |
| 4       | Рабо          | та            | · · · · · · · · · · · · · · · · · · ·              | 16            |
|         | 4.1           | Режи          | ими на работа за всички модели                     | 16            |
|         |               | 4.1.1         | Режими на работа и индикатори за грешки            | 16            |
|         |               | 4.1.2         | Предупреждения и индикатори за грешки              | 16            |
|         |               | 4.1.3         | Режим на захранване от електрическата мрежа (LINE) | 16            |
|         |               | 4.1.4         | Работа на батерия (bATT)                           | 17            |
|         |               | 4.1.5         | Режим на байпас (bYPA)                             | 17            |
|         |               |               |                                                    |               |

|    |      | 416     | Режим липса на товар (STbY)                   | 17   |
|----|------|---------|-----------------------------------------------|------|
|    |      | 417     | Аварийно изключване (ЕРО)                     | 17   |
|    |      | 418     | Икономичен режима (ЕСО)                       | 17   |
|    |      | 419     | Режим с постоянно напрежение и честота (СVCE) | 17   |
|    |      | 4 1 10  | Авариен режим                                 | 17   |
| 5  | LCD  | настро  | йки                                           | 18   |
| •  | 5.1  | Обща    | информация за настройките на LCD              | 18   |
|    |      | 5.1.1   | Работа с менютата на LCD                      | .18  |
| 6  | Разр | ешава   | не на проблеми                                | 19   |
| 7  | Подд | цръжка  | а и съхранение                                | 20   |
|    | 7.1  | Работ   | ra                                            | 20   |
|    | 7.2  | Съхра   | анение                                        | 20   |
| 8  | Кому | иникац  | ионни портове                                 | 21   |
|    | 8.1  | USB 🛛   | и WinPower комуникационни портове             | 21   |
|    |      | 8.1.1   | USB и RS-232 комуникационни портове           | . 21 |
|    |      | 8.1.2   | USB за HID устройства                         | . 21 |
|    |      | 8.1.3   | AS400 интерфейс (допълнителна опция)          | . 21 |
|    |      | 8.1.4   | WinPower ModBus карта (допълнителна опция)    | 21   |
|    |      | 8.1.5   | WinPower SNMP карта (допълнителна опция)      | 21   |
| 9  | Софт | yep.    |                                               | 22   |
|    | 9.1  | WinPo   | ower                                          | 22   |
|    |      | 9.1.1   | Безплатно сваляне на софтуер—WinPower         | 22   |
|    |      | 9.1.2   | Монтаж                                        | .22  |
| 10 | Изгл | ед на з | адния панел (IEC)                             | 23   |
| 11 | Техн | ически  | а характеристики                              | 25   |
|    | 11.1 | Техни   | ически параметри                              | 25   |
|    | 11.2 | Врем    | е на автономна работа                         | 26   |

### Таблица

| Габлица 1: Символи за безопасност и предупреждения                 |
|--------------------------------------------------------------------|
| Габлица 2: Стандарти                                               |
| Габлица 3: PowerValue 11T G2 1-3 kVA бутони на дисплея             |
| Габлица 4: LCD икони                                               |
| Габлица 5: UPS изходи                                              |
| аблица 6: Свързване на изходящите кабели и земята към клемния блок |
| Габлица 7: Свързване на външна батерия                             |
| Габлица 8: Списък с алармите                                       |
| Габлица 9: Режими на работа и индикатори за грешки                 |
| Габлица 10: Предупреждения и кодове за грешки                      |
| Габлица 11: LCD настройки и опции                                  |
| Габлица 12: Предупреждения и кодове за грешки                      |
| Габлица 13: Време на автономна работа                              |

### Фигура

| фигура 01 Диаграма на потока на въздух                        |
|---------------------------------------------------------------|
| фигура 02 Панел на дисплея                                    |
| фигура 03 LCD дисплей                                         |
| фигура 04 Разопаковане на системата11                         |
| фигура 05 Схема на свързване на изхода за 3kVA S              |
| фигура 06 UPS връзка към външна батерия EBM                   |
| фигура 07 Режим на захранване от електрическата мрежа         |
| фигура 08 Режим на батерия                                    |
| фигура 09 Байпас режим                                        |
| фигура 10 Режим липса на товар                                |
| фигура 11 Авариен режим                                       |
| фигура 12 LCD панел на дисплея                                |
| фигура 13 WinPower                                            |
| фигура 14 PowerValue 11T G2 1kVA В и PowerValue 11T G2 1kVA S |
| фигура 15 PowerValue 11T G2 2kVA В и PowerValue 11T G2 2kVA S |
| фигура 16 PowerValue 11T G2 3kVA В и PowerValue 11T G2 3kVA S |

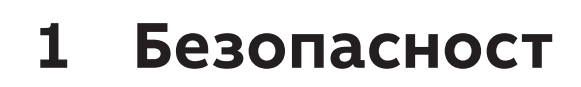

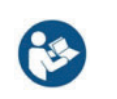

ПРОЧЕТЕТЕ ТЕЗИ ВАЖНИ ИНСТРУКЦИИ ПРЕДИ ДА ПРОЧЕТЕТЕ ИНСТРУКЦИЯТАА ЗА ЕКСПЛОАТАЦИЯ

# 1.1 Инструкции за безопасност

1.1.1 Символи за безопасност и предупреждения

По-долу е дадено описание на символите използвани в този документ.

Таблица 1: Символи за безопасност и предупреждения

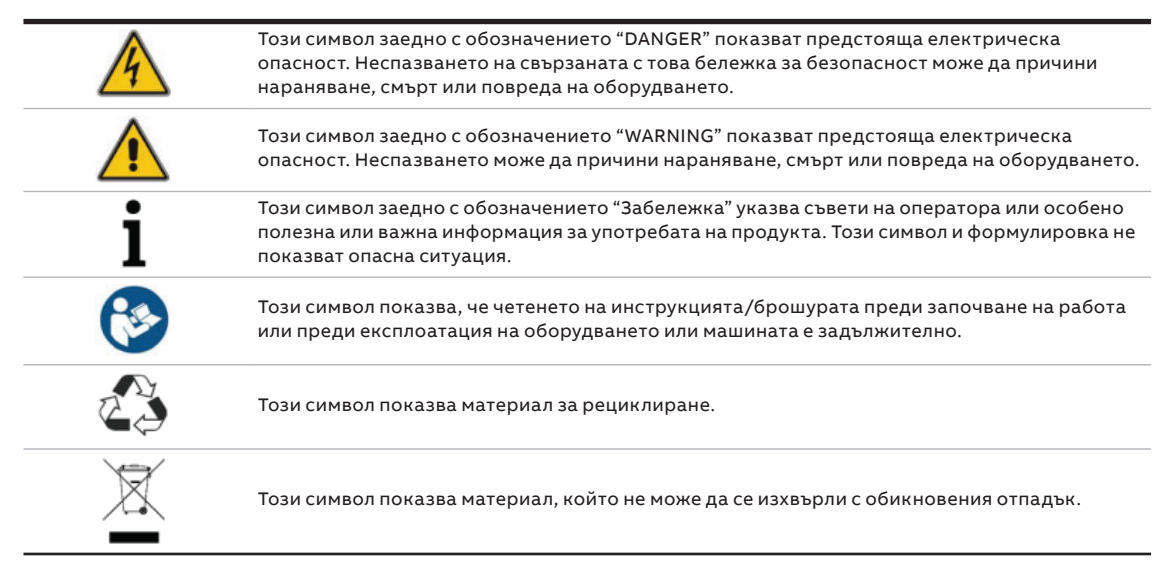

01 Диаграма за потока на въздух 1.1.2 Монтаж
Винаги спазвайте предпазните мерки и инструкциите, описани в това ръководство.
Всяко отклонение от инструкциите може да доведе до токов удар или да причини случайно изключване на товара.

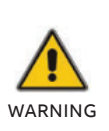

КОНДЕНЗ МОЖЕ ДА ВЪЗНИКНЕ, АКО UPS ВНЕЗАПНО СЕ ПРЕМЕСТВА ОТ СТУДЕНА В ТОПЛА СРЕДА. UPS ТРЯБВА ДА БЪДЕ НАПЪЛНО СУХ ПРЕДИ МОНТАЖА. ПРЕПОРЪЧВА СЕ ДА ИМА НАЙ-МАЛКО ДВА ЧАСА ВРЕМЕ ЗА АКЛИМАТИЗАЦИЯ, ЗА ДА СЕ ПРЕДОТВРАТИ КОНДЕНЗ.

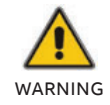

НЕ МОНТИРАЙТЕ UPS БЛИЗО ДО ВОДА ИЛИ ВЛАЖНА СРЕДА.

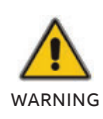

НЕ ИНСТАЛИРАЙТЕ UPS, КЪДЕТО ЩЕ БЪДЕ ИЗЛОЖЕН НА ДИРЕКТНА СЛЪНЧЕВА СВЕТЛИНА ИЛИ БЛИЗО ДО ИЗТОЧНИК НА ТОПЛИНА.

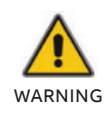

НЕ СВЪРЗВАЙТЕ УРЕДИ ИЛИ ЕЛЕМЕНТИ ОТ ОБОРУДВАНЕ, КОИТО БИХА ПРЕТОВАРИЛИ UPS (ЛАЗЕРНИ ПРИНТЕРИ И ДР.) КЪМ ИЗХОДА НА UPS.

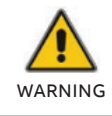

ПОСТАВЯЙТЕ КАБЕЛИТЕ ПРАВИЛНО, ЗА ДА ИЗБЕГНЕТЕ СТЪПВАНЕ ИЛИ СПЪВАНЕ НА ТЯХ.

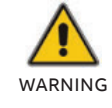

УВЕРЕТЕ СЕ, ЧЕ ПРАВИЛНО СТЕ ЗАЗЕМИЛИ КАБЕЛИТЕ.

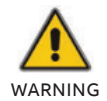

СВЪРЗВАЙТЕ САМО UPS КЪМ ОБЕКТИ, КОИТО СА ПРАВИЛНО ЗАЗЕМЕНИ.

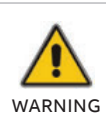

СЛЕД ИНСТАЛИРАНЕ НА ОБОРУДВАНЕТО СЕ УБЕДЕТЕ, ЧЕ ОБЩАТА ТОКОВА УТЕЧКА НЕ НАДВИШАВА 3.5 MA

НЕ БЛОКИРАЙТЕ ВЕНТИЛАЦИОННИТЕ ОТВОРИ НА КОРПУСА НА UPS. УВЕРЕТЕ СЕ, ЧЕ ВЕНТИЛАЦИОННИТЕ ОТВОРИ НА ПРЕДНАТА, СТРАНИЧНАТА И ЗАДНАТА ЧАСТ НЕ СА БЛОКИРАНИ. ПРЕПОРЪЧВА СЕ НАЙ-МАЛКО 25СМ ПРОСТРАНСТВО ОТ ВСЯКА СТРАНА. ДИАГРАМАТА НА ВЪЗД. ПОТОК Е ПОКАЗАНА ПО-ДОЛУ:

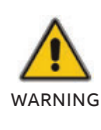

#### 01

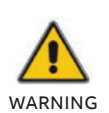

ТРЯБВА ДА СЕ ИЗПОЛЗВА ДОПЪЛНИТЕЛЕН ПРЕКЪСВАЧ С НОМИНАЛЕН ТОК 16А И ИЗКЛЮЧВАТЕЛНА СПОСОБНОСТ МЕЖДУ ЗАХРАНВАЩИЯ ИЗТОЧНИК И ВХОДА ПРИ ИНСТАЛАЦИЯТА НА UPS-A.

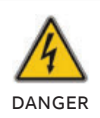

UPS-А ПОЛУЧАВА ЗАХРАНВАНЕ ОТ ПОВЕЧЕ ОТ ЕДИН ИЗТОЧНИК - ИЗИСКВА СЕ ИЗКЛЮЧВАНЕ НА АС И DC ЗАХРАНВАНЕ ПРЕДИ СЕРВИЗНО ОБСЛУЖВАНЕ.

#### 1.1.3 Работа

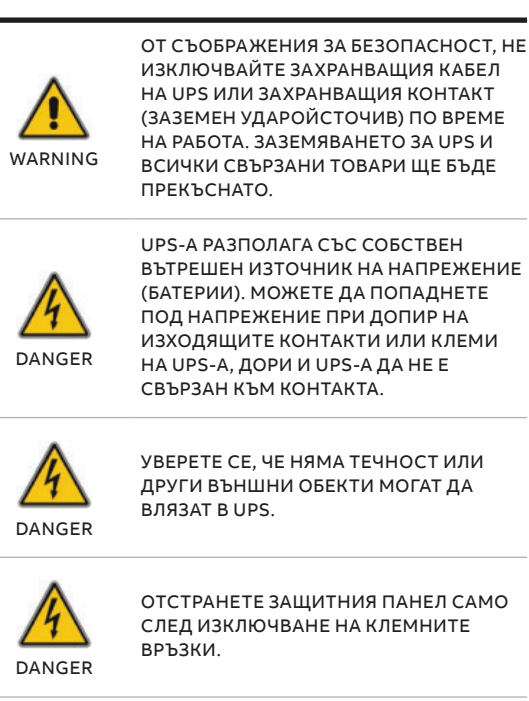

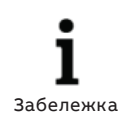

ЗА ДА ПРЕКЪСНЕТЕ НАПЪЛНО UPS, ПЪРВО НАТИСНЕТЕ БУТОНА ОFF (ИЗКЛ.), ЗА ДА ИЗКЛЮЧИТЕ UPSA И СЛЕД ТОВА ИЗКЛЮЧЕТЕ ЗАХРАНВАЩИЯ КАБЕЛ.

#### 1.1.4 Поддръжка, сервиз и грешки

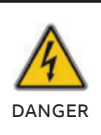

UPS РАБОТИ С ОПАСНИ НАПРЕЖЕНИЯ.

#### ВНИМАНИЕ — РИСК ОТ ТОКОВ УДАР. ДОРИ СЛЕД КАТО УРЕДЪТ Е ИЗКЛЮЧЕН ОТ ЗАХРАНВАНЕТО (ЗАХРАНВАЩИЯ КОНТАКТ), КОМПОНЕНТИТЕ ВЪТРЕ В UPS-А ВСЕ ОЩЕ СА СВЪРЗАНИ С БАТЕРИЯТА, КОИТО СА ПОТЕНЦИАЛНО ОПАСНИ.

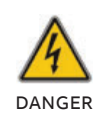

DANGER

ПРЕДИ ИЗВЪРШВАНЕ НА НЯКАКВО ОБСУЖВАНЕ И/ИЛИ ПОДДРЪЖКА, ИЗКЛЮЧЕТЕ БАТЕРИИТЕ. УВЕРЕТЕ СЕ, ЧЕ НЯМА НАПРЕЖЕНИЕ И НЯМА ОПАСНО НАПРЕЖЕНИЕ В КОНДЕНЗАТОР ИЛИ КЛЕМИТЕ НА КОНДЕНЗАТОРА.

DANGER

РИСК ОТ ТОКОВ УДАР. ВЕРИГАТА НА БАТЕРИЯТА НЕ Е ИЗОЛИРАНА ОТ НАПРЕЖЕНИЕТО НА ВХОДА. МОГАТ ДА НАСТЪПЯТ ОПАСНИ НАПРЕЖЕНИЯ МЕЖДУ КЛЕМИТЕ НА БАТЕРИЯТА И ЗЕМЯТА. УВЕРЕТЕ СЕ, ЧЕ НЕ Е НАЛИЦЕ НАПРЕЖЕНИЕ ПРЕДИ ОБСЛУЖВАНЕТО.

БАТЕРИИТЕ ИМАТ ВИСОК ТОК НА КЪСО СЪЕДИНЕНИЕ И ПРЕДСТАВЛЯВАТ РИСК ОТ ТОКОВ Удар. ВЗЕМЕТЕ ВСИЧКИ ПРЕДПАЗНИ МЕРКИ, ПОСОЧЕНИ ПО-ДОЛУ И ВСИЧКИ ДРУГИ НЕОБХОДИМИ МЕРКИ ПРИ РАБОТА С БАТЕРИИ:

- ПРЕМАХНЕТЕ ВСИЧКИ БИЖУТА, ЧАСОВНИЦИ, ПРЪСТЕНИ И ДРУГИ МЕТАЛНИ ОБЕКТИ
- ИЗПОЛЗВАЙТЕ САМО ИНСТРУМЕНТИ С ИЗОЛИРАНИ РЪКОХВАТКИ И
- ДРЪЖКИ. • НОСЕТЕ ГУМЕНИ РЪКАВИЦИ И БОТУШИ.
  - ДА НЕ СЕ ПОСТАВЯТ ИНСТРУМЕНТИ ИЛИ МЕТАЛНИ ЧАСТИ ВЪРХУ БАТЕРИИТЕ.
  - ИЗКЛЮЧЕТЕ ПРЕДВАРИТЕЛНО ИЗТОЧНИКА НА ЗАРЕЖДАНЕ ПРЕДИ СВЪРЗВАНЕ ИЛИ ИЗКЛЮЧВАНЕ НА БАТЕРИИТЕ.

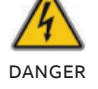

DANGER

НЕ СЕ ОПИТВАЙТЕ ДА ИЗХВЪРЛЯТЕ БАТЕРИИТЕ, КАТО ГИ ИЗГАРЯТЕ. МОЖЕ ДА ПРИЧИНИ ЕКСПЛОЗИЯ.

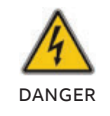

НЕ ОТВАРЯЙТЕ И НЕ УНИЩОЖАВАТЕ БАТЕРИИТЕ. ЕЛЕКТРОЛИТА МОЖЕ ДА ПРИЧИНИ НАРАНЯВАНЕ НА КОЖАТА И ОЧИТЕ. МОЖЕ ДА БЪДЕ ТОКСИЧЕН.

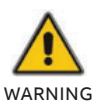

ПРИ СМЯНА НА БАТЕРИИТЕ, ЗАМЕНЕТЕ СЪС СЪЩОТО КОЛИЧЕСТВО И ТИП БАТЕРИИ.

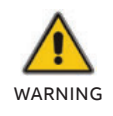

ПРИ ПОДМЯНА НА ПРЕДПАЗИТЕЛИТЕ, ИЗПОЛЗВАЙТЕ ЕДИН И СЪЩ ТИП И НОМИНАЛЕН ТОК, ЗА ДА СЕ ИЗБЕГНЕ ОПАСНОСТ ОТ ПОЖАР.

#### 1.1.5 Транспорт

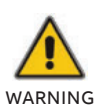

ТРАНСПОРТИРАЙТЕ UPS-А САМО В ОРИГИНАЛНАТА ОПАКОВКА (ЗА ЗАЩИТА ОТ Удар И ПОВРЕДА).

#### 1.1.6 Съхранение

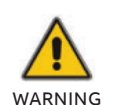

UPS-А ТРЯБВА ДА СЕ СЪХРАНЯВА ВЪВ ВЕНТИЛИРАНО И СУХО ПОМЕЩЕНИЕ.

#### 1.1.7 Стандарти

Таблица 2: Стандарти

|                                              | Стандарти         |
|----------------------------------------------|-------------------|
| Безопасност                                  | IEC/EN 62040-1    |
| EMI                                          |                   |
| Смущения при<br>проводимост                  | IEC/EN 62040-2    |
| Излъчвани смущения                           | IEC/EN 62040-2    |
| Хармоници по ток                             | IEC/EN 61000-3-2  |
| Колебание на<br>напрежението и<br>прекъсване | IEC/EN 61000-3-3  |
| EMS                                          |                   |
| ESD                                          | IEC/EN 61000-4-2  |
| RS                                           | IEC/EN 61000-4-3  |
| EFT                                          | IEC/EN 61000-4-4  |
| Пикове на напрежение                         | IEC/EN 61000-4-5  |
| CS                                           | IEC/EN 61000-4-6  |
| MS                                           | IEC/EN 61000-4-8  |
| Падове на напрежение                         | IEC/EN 61000-4-11 |
| Нискочестотни сигнали                        | IEC/EN 61000-2-2  |

### 1.2 Изхвърляне и рециклиране на UPS

#### 1.2.1 За професионални потребители в ЕС

СИМВОЛЪТ "ЗАЧЕРКНАТА КОФА ЗА БОКЛУК" НА ПРОДУКТА (ИТЕ) И/ИЛИ ПРИДРУЖАВАЩИТЕ ДОКУМЕНТИ ОЗНАЧАВА, ЧЕ ИЗПОЛЗВАНОТО ЕЛЕКТРИЧЕСКО И ЕЛЕКТРОННО ОБОРУДВАНЕ (ОЕЕО) НЕ ТРЯБВА ДА СЕ СМЕСВА С ОБЩИТЕ БИТОВИ ОТПАДЪЦИ.

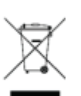

АКО ИСКАТЕ ДА ИЗХВЪРЛИТЕ ЕЛЕКТРИЧЕСКО И ЕЛЕКТРОННО ОБОРУДВАНЕ (ЕЕО), МОЛЯ, СВЪРЖЕТЕ СЕ С ВАШИЯ ДОСТАВЧИК ЗА ДОПЪЛНИТЕЛНА ИНФОРМАЦИЯ.

ПРАВИЛНОТО ИЗХВЪРЛЯНЕ НА ТОЗИ ПРОДУКТ ЩЕ ПОМОГНЕ ДА СЕ СПЕСТЯТ ЦЕННИ РЕСУРСИ И ДА СЕ ПРЕДОТВРАТЯТ ЕВЕНТУАЛНИТЕ ОТРИЦАТЕЛНИ ВЪЗДЕЙСТВИЯ ВЪРХУ ЧОВЕШКОТО ЗДРАВЕ И ОКОЛНАТА СРЕДА, КОИТО ИНАЧЕ БИХА МОГЛИ ДА ПРОИЗТЕКАТ ОТ НЕПОДХОДЯЩО БОРАВЕНЕ С ОТПАДЪЦИ.

#### 1.2.2 За изхвърляне в държави извън ЕС

СИМВОЛЪТ "ЗАЧЕРКНАТА КОФА ЗА БОКЛУК" Е ВАЛИДЕН САМО В ЕВРОПЕЙСКИЯ СЪЮЗ (ЕС) И ОЗНАЧАВА, ЧЕ ИЗПОЛЗВАНОТО ЕЛЕКТРИЧЕСКО И ЕЛЕКТРОННО ОБОРУДВАНЕ (ОЕЕО) НЕ ТРЯБВА ДА СЕ СМЕСВА С ОБЩИТЕ БИТОВИ ОТПАДЪЦИ.

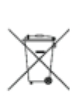

АКО ИСКАТЕ ДА ОТХВЪРЛИТЕ ТОЗИ ПРОДУКТ, МОЛЯ, СВЪРЖЕТЕ СЕ С МЕСТНИТЕ ВЛАСТИ ИЛИ ВАШИЯ ДОСТАВЧИК И ПОПИТАЙТЕ ЗА ПРАВИЛНИЯ МЕТОД НА ИЗХВЪРЛЯНЕ.

ПРАВИЛНОТО ИЗХВЪРЛЯНЕ НА ТОЗИ ПРОДУКТ ЩЕ ПОМОГНЕ ДА СЕ СПЕСТЯТ ЦЕННИ РЕСУРСИ И ДА СЕ ПРЕДОТВРАТЯТ ЕВЕНТУАЛНИТЕ ОТРИЦАТЕЛНИ ВЪЗДЕЙСТВИЯ ВЪРХУ ЧОВЕШКОТО ЗДРАВЕ И ОКОЛНАТА СРЕДА, КОИТО ИНАЧЕ БИХА МОГЛИ ДА ПРОИЗТЕКАТ ОТ НЕПОДХОДЯЩО БОРАВЕНЕ С ОТПАДЪЦИ.

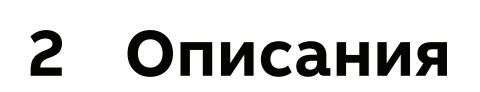

## 2.1 Описания на панела

#### 02 Панел на дисплея

#### 2.1.1 Екран на панела

Панела на PowerValue 11Т G2 1-3 kVA е показан по-долу.

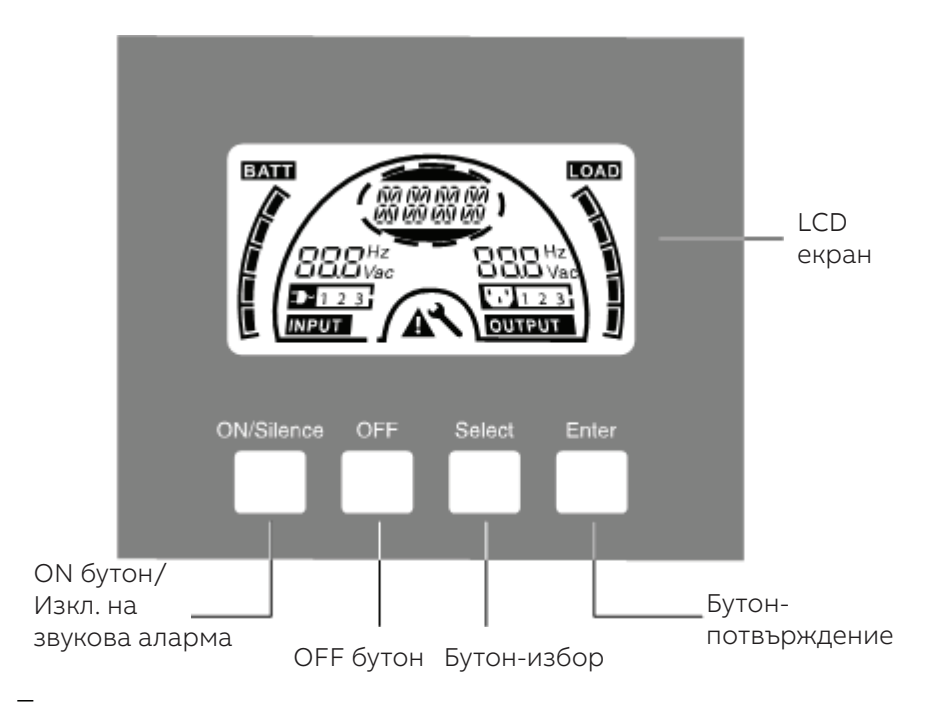

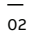

#### 2.1.2 Бутони на панела

#### Таблица 3: PowerValue 11T G2 1-3 kVA бутони на дисплея

| Бутон      | Функции                                                                                                    |
|------------|----------------------------------------------------------------------------------------------------|
| ON/Silence | <ol> <li>Пускане на UPS-a:         <ul> <li>Пускане на UPS-a:</li> <li>Натиснете ON/Silence бутона продължително за повече от 1 секунда и UPS-а ще се включи.</li> </ul> </li> <li>Изключване на звукова аларма:         <ul> <li>С натискане на този бутон се изключва звуковата аларма в режим на батерия.</li> <li>С кратко докосване всички звукови аларми се изключват, във всички режими.</li> </ul> </li> <li>Тест на батерията:         <ul> <li>С натискане на този бутон СС изключва звуковата аларма в режим на батерия.</li> <li>С кратко докосване всички звукови аларми се изключват, във всички режими.</li> </ul> </li> <li>Тест на батерията:         <ul> <li>С натискане на този бутон UPS-а може да направи тест на батерията в режим на захранване от</li> </ul> </li> </ol> |
|            | електрическата мрежа, ЕСО режим или СVCF режим.                                                                                                    |
| OFF        | <ol> <li>Когато има нормално захранване от мрежата UPS превключва в режим без товар или режим на<br/>байпас с натискане на OFF бутона и инвертора изключва. Ако байпаса е активиран и има<br/>захранване, изходящите контакти са захранени с напрежение през байпаса.</li> <li>Изключване на звукова аларма:         <ul> <li>а. С натискане на този бутон се изключва звуковата аларма в режим на байпас.</li> <li>Изтискане на този бутон се изключва звуковата аларма в режим на байпас.</li> </ul> </li> </ol>                                                                                                    |
| Select     | Можете да изберете между следните режими използвайки "Select" и потвърждение:<br>• Изходящо напрежение (OPV)<br>• Изходяща честота (OPF)<br>• Байпас изключен/включен<br>• Райпас изключен/включен                                                                                                    |
| Enter      | <ul> <li>Режим на работа при липса на товар или режим на баипас</li> <li>Брой външни батерии</li> <li>Оставащо време на батерия неактивно/активно</li> <li>Зареждащ ток за всички режими</li> </ul>                                                                                                    |

#### 03 LCD дисплей

#### 2.1.3 LCD описание

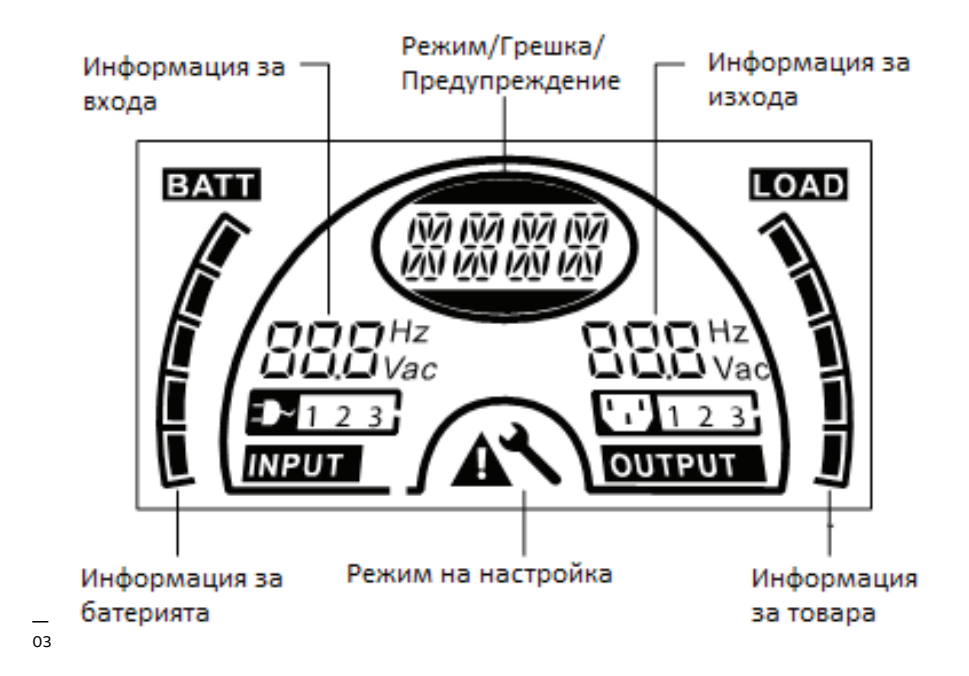

#### LCD дисплей:

**Ако активирате LCD дисплея, когато е изключен режима на изчакване,** дисплея ще се изключи след 5 секунди. При натискане на който и да е бутон дисплея ще се активира отново.

#### 2.1.4 LCD функции на иконите

| —<br>Таблица 4: LCD ико                               | ни                                                                                                    |
|-------------------------------------------------------|----------------------------------------------------------------------------------------------------|
| Дисплей                                               | Функция                                                                                                    |
| Информация за вхо                                     | рда                                                                                                    |
| Hz<br>Hz<br>Vac                                       | Показва входящото напр./стойността на честотата, показани отделно.                                                                                                    |
| ₽ 123                                                 | Показва монофазното захранване                                                                                                    |
| Информация за из>                                     | кода                                                                                                    |
| Hz<br>Hz<br>Vac                                       | Показва изходящото напр./стойността на честотата, показани отделно.                                                                                                    |
| Информация за тов                                     | зара                                                                                                    |
|                                                       | Показва нивото на консумация. Всяка секция показва ниво от 20%. Една секция се показва ако<br>нивото е между 0-20%.                                                             |
| Информация за бат                                     | герията                                                                                                    |
|                                                       | Показва капацитета на батерията. Всяка секция показва ниво от 20%. Ако има аларма за ниско<br>ниво на батерията, най-долната секция ще започне да премигва за да ви предупреди. |
| Режим/Грешка/Пр                                       | едупреждение                                                                                                    |
| 187 187 187 187<br>189 189 189 189<br>189 189 189 189 | Показва:<br>• Режим на работа<br>• Грешка<br>• Предупреждение<br>• Оставащо време на батерия<br>Различни предупредителни сигнали могат да се показват по едно и също време.     |
| Други                                                 |                                                                                                    |
| *                                                     | Показва, че UPS-а е в режим на настройка.                                                                                                    |
|                                                       | Показва, че UPS-а е в авариен режим или има предупреждения.                                                                                                    |

# 3 Пускане в експлоатация

# 3.1 Разопаковане на UPS

04 Разопаковане на системата

#### 3.1.1 Проверка

Проверете опаковката и нейното съдържание за повреди. Незабавно информирайте превозвача ако намерите знаци за повреда.

Запазете опаковката на безопасно място за бъдеща употреба.

#### 3.1.2 Разопаковане на системата

- 1. Отворете кутията и извадете аксесоарите.
- 2. Извадете внимателно UPS-а от кутията, извадете транспортните елементи и поставете UPS-а на равно място.

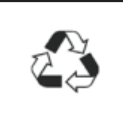

ИЗХВЪРЛЕТЕ ИЛИ РЕЦИКЛИРАЙТЕ ОПАКОВКАТА ПО ОТГОВОРЕН НАЧИН ИЛИ Я СЪХРАНЯВАЙТЕ ЗА БЪДЕЩА УПОТРЕБА.

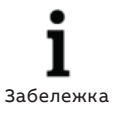

КУТИЯТА Е ТЕЖКА. ВИЖ ИНФОРМАЦИЯ ЗА ТЕГЛОТО ДАДЕНО ВЪРХУ ОПАКОВКАТА/ЕТИКЕТА.

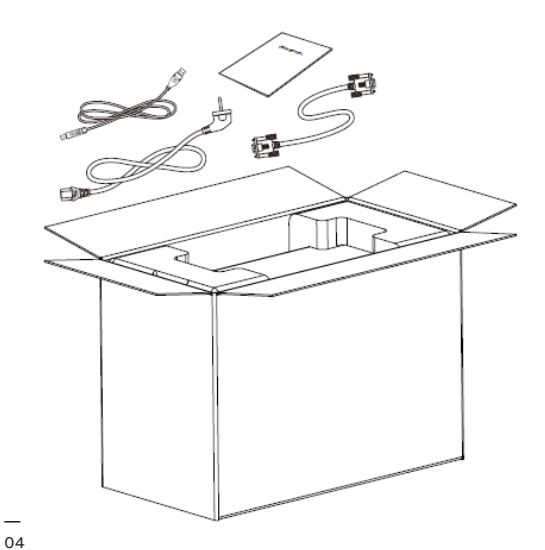

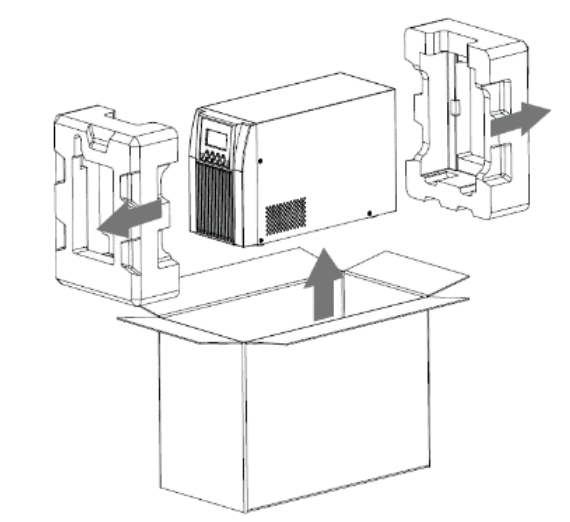

# 3.2 Свързване

05 Схема на свързване на изхода 3kVA S

#### 3.2.1 Свързване на входа на UPS-а

Ако UPS-а се свързва със захранващ щепсел, използвайте подходящ контакт (заземен и противоударен) и обърнете внимание на номиналния ток на контакта. UPS-а има входящ прекъсвач на кутията.

#### 3.2.2 Свързване на изхода на UPS-а

Изходящите контакти и типове на UPS-а са показани по-долу:

#### Таблица 5: UPS изходи

| Модел No.                 | Изходящ контакт<br>-IEC(pcs) |  |
|---------------------------|------------------------------|--|
| PowerValue 11T G2 1 kVA B | 4*C13                        |  |
| PowerValue 11T G2 1 kVA S | 3*C13                        |  |
| PowerValue 11T G2 2 kVA B | 4*C13                        |  |
| PowerValue 11T G2 2 kVA S | 6*C13                        |  |
| PowerValue 11T G2 3 kVA B | 4*C13+1*C19                  |  |
| PowerValue 11T G2 3 kVA S | 3*С13+клемен блок            |  |

За модел PowerValue 11T G2 3kVA S, свържете изходящите кабели и заземяването към клемния блок съгласно фигура 5 и Таблица 6.

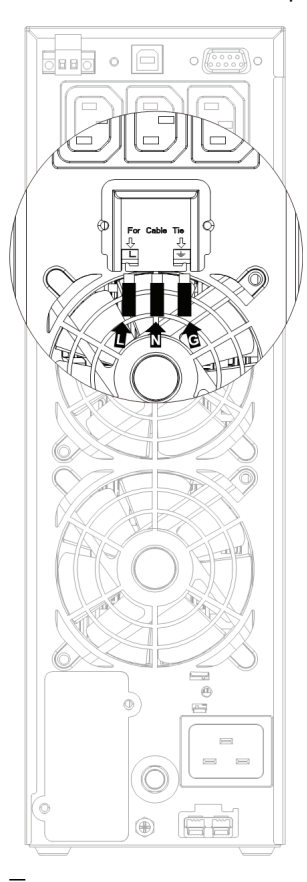

#### Таблица 6: Свързване на изходящите кабели и земята към клемния блок

| Клема    | Функция        | Сечение<br>на кабела | Сила на<br>затягане |
|----------|----------------|----------------------|---------------------|
| L        | Фаза изход     | 1.5mm²–              |                     |
| Ν        | Неутрала изход | 2.5mm <sup>2</sup>   | 0.5Nm               |
| <u>_</u> | Земя изход     | (14AWG-<br>12AWG)    | (4.4 Lb ln)         |

3.2.3 Свързване на външните батерии При свързване на външна батерия (ЕВМ), се препоръчва да се използват ЕВМ подходящи за съответния модел UPS.

#### Таблица 7: Свързване на външна батерия

| UPS модел                 | ЕВМ модел                      |
|---------------------------|--------------------------------|
| PowerValue 11T G2 1 kVA B | Външна батерия 11Т G2 1<br>kVA |
| PowerValue 11T G2 1 kVA S | Външна батерия 11Т G2 1<br>kVA |
| PowerValue 11T G2 2 kVA B | Външна батерия 11Т G2 2<br>kVA |
| PowerValue 11T G2 2 kVA S | Външна батерия 11Т G2 2<br>kVA |
| PowerValue 11T G2 3 kVA B | Външна батерия 11Т G2 3<br>kVA |
| PowerValue 11T G2 3 kVA S | Външна батерия 11Т G2 3<br>kVA |

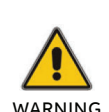

СВЪРЗВАНЕТО НА ГРЕШНИЯ ЕВМ ЩЕ ПРИЧИНИ АНОМАЛИИ ИЛИ ТРАЙНИ ПОВРЕДИ.

WARNING

ЗА СВЪРЗВАНЕ НА БАТЕРИЯТА СЕ ИЗПОЛЗВА СТАНДАРТЕН КОНЕКТОР ЗА БАТЕРИЯ НА ЗАДНИЯ ПАНЕЛ.

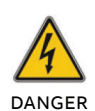

В СЛУЧАЙ НА ИНСТАЛИРАНЕ НА РАЗЛИЧНА ВЪНШНА БАТЕРИЯ Е МНОГО ВАЖНО ДА СЕ СЛЕДВАТ СЛЕДВАЩИТЕ СТЪПКИ, ЗА ДА СЕ ИЗБЕГНЕ РИСК ОТ ТОКОВ УДАР.

- 1. Изберете кабел и конектор за батерията за съответния номинален ток.
- 2. Монтирайте подходящ DC прекъсвач между UPS-а и външната батерия.
- 3. Ако има прекъсвач на батерията, найнапред го изключете. Тогава свържете кабела към конектора на ЕВМ от задната част на UPS-а.
- 4. Свържете входящия кабел на UPS-а към захранването. Батерията ще започне да се зарежда.

#### 06 UPS свързване към EBM

Когато използвате стандартни външни батерии на АВВ, свържете ги съгласно фигура6.

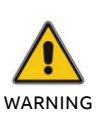

ПРЕДУПРЕЖДЕНИЕ—НА ИЗХОДЯЩИТЕ КОНТАКТИ НА UPS-А МОЖЕ ВСЕ ОЩЕ ДА ИМА НАПРЕЖЕНИЕ, ДОРИ ПРИ ИЗКЛЮЧЕНО ЗАХРАНВАНЕ.

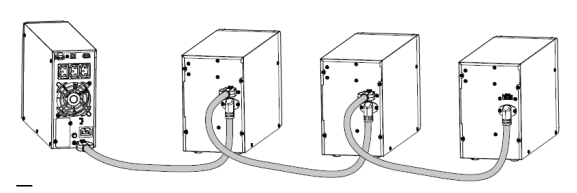

06

#### 3.2.4 ЕРО свързване

Функцията за аварийно изключване (ЕРО) е стандартна функция за UPS-а. Поляритета на ЕРО се конфигурира и е нормално затворен по подразбиране. Ако връзката между двата ЕРО конектора е отворена, ЕРО функцията ще се активира и UPS-а ще изключи захранването на изходите незабавно (UPS-а остава включен).

#### 3.2.4.1 Нормално отворен

Нормално ERO конектора е отворен на задния панел. При затваряне на конектора с кабел, UPS-а ще изключи захранването на изходите, докато EPO не се изчисти.

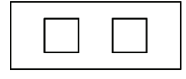

| р |  |
|---|--|
|   |  |

Неактивен ЕРО

Активен ЕРО

#### 3.2.4.2 Нормално затворен

Нормално ERO конектора е затворен на задния панел. При отваряне на конектора, UPS-а ще изключи захранването на изходите, докато EPO не се изчисти.

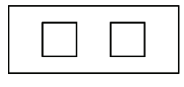

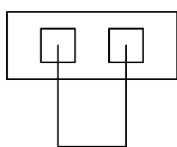

Активен ЕРО

Неактивен ЕРО

# 3.3 Батерии

#### 3.3.1 Зареждане на батериите

Пълното зареждане на UPS-а с външни батерии от захранващата електрическа мрежа е около 1-2 часа. UPS-а може да работи директно без презареждане, но времето на автономна работа на батерия е по-малко спрямо номиналното дадено в спецификацията.

#### 3.3.2 Тест

Тест означава проверка на характеристиките UPS-а и батериите при натискане на бутона ON за повече от 1 секунда, докато UPS-а работи в режим на захранване от електрическата мрежа. UPS-а ще провери дали батерията е свързана или ако има повредена батерия. UPS-а може да извършва тази проверка автоматично и периодично. Периода за проверка се настройва.

### 3.4 Пускане на UPS-а

#### 3.4.1 Със свързани захранващи кабели

Натиснете и задръжте бутона ON за повече от 1 секунда за да включите UPS-а. UPS-а ще премине в режим на захранване от електрическата мрежа и LCD дисплея ще покаже статуса на UPS-а.

#### 3.4.2 Без свързани захранващи кабели

Дори ако захранващите кабели не са свързани към UPS-а той може да бъде включен с натискане на бутона ON за повече от 1 секунда, когато са включени външните батерии. UPS-а ще премине в режим на работа на батерия и LCD екрана ще покаже състоянието на UPS-а.

3.5 Спиране на UPS-а

### 3.5.1 В режим на захранване от електрическата мрежа

Натиснете бутона OFF продължително за повече от 1 секунда за да изключите UPS-а. Той ще влезе в режим без товар или в режим на байпас. При определени обстоятелства UPS-а може да има захранване на изходя ако е активиран режима на байпас. Изключете основното захранване за да изключите изхода.

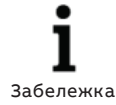

По подразбиране изхода не е активен, когато UPS-а е в режим на байпас. Това може да се настройва от потребителските настройки (виж 5.1).

#### 3.5.2 В режим на батерия

Натиснете и задръжте продължително бутона OFF за повече от 1 секунда за да изключите UPS-а. UPS-а ще влезе в режим без товар или в режим на изчакване. След 10 секунди UPS-а ще се изключи напълно.

### 3.6 Заглушаване на алармите

#### 3.6.1 Работа на батерия

За да заглушите звуковата аларма в режим на батерия натиснете бутона ОN продължително за повече от 1 секунда. Звуковата аларма се активира отново, когато нивото на батерията падне за да ви предупреди, че UPS-а ще изключи скоро.

#### 3.6.2 Режим на байпас

За да заглушите звуковата аларма в режим на байпас натиснете бутона OFF продължително за повече от 1 секунда. Това няма да окаже ефект на предупреждението и алармата за грешка.

#### 3.6.3 СVCF режим

UPS-а може да се използва в режим CVCF без батерии. Това предизвиква активиране на звукова аларма за отворена батерия. За да заглушите тази аларма в режим CVCF режим, използвайте софтуера.

#### 3.6.4 Други режими

За да заглушите звуковата аларма в някой друг режим, натиснете бутона ON за по малко от 0,5 секунди. Можете да активирате отново звуковата аларма отново с натискане на бутона ON за по-малко от 0,5 секунди. Ако се появи ново предупреждение или аларма за грешка ще има отново еднократен звуков сигнал.

#### 3.6.5 Индикатори за аларми

Звуковите аларми имат редица звукови сигнали за активния режим или общи предупреждения. В таблица 8 по-долу можете да намерите информация за броя/ продължителността на еднократните звукови сигнали за предупреждения/режими.

#### Таблица 8: Списък с алармите

| No. | Статус                                                                                  | Аларма                                |  |
|-----|-----------------------------------------------------------------------------------------|---------------------------------------|--|
| 1   | Работа на батерия                                                                       | Звуков сигнал на всеки<br>4 секунди.  |  |
| 2   | Работа на батерия при<br>ниско ниво                                                     | Звуков сигнал на всяка<br>секунда.    |  |
| 3   | Режим на байпас                                                                         | Звуков сигнал на всеки<br>2 минути.   |  |
| 4   | Претоварване                                                                            | Два звукови сигнала<br>всяка секунда. |  |
| 5   | Активни<br>предупреждения<br>(виж Предупреждения &<br>Таблица за кодовете за<br>грешка) | Звуков сигнал на всяка<br>секунда.    |  |
| 6   | Активна грешка                                                                          | Продължителен звуков<br>сигнал.       |  |
| 7   | Активен функционален<br>бутон                                                           | Еднократен звуков<br>сигнал.          |  |

# 4 Работа

### 4.1 Режими на работа за всички модели

#### 07 Режим на захранване от електрическата мрежа

### 4.1.1 Режими на работа и индикатори за грешки

Различни съобщения/текстове се показват на LCD дисплея в съответствие с различните режими на работа, като е показано в Таблица9.

Таблица 9: Режими на работа и индикатори за грешки

| Режим на работа                                | Код  |
|------------------------------------------------|------|
| Режим липса на товар                           | STbY |
| Режим на байпас                                | bYPA |
| Режим на захранване от<br>електрическата мрежа | LINE |
| Работа на батерия                              | bATT |
| Батерии тестови режим                          | TEST |
| ЕСО режим                                      | ECO  |
| Режим на конвертор                             | CVCF |

# 4.1.2 Предупреждения и индикатори за грешки

Допълнително различни съобщения, както е показано на Таблица 10 могат да показват общи предупреждения или грешки. Само едно съобщение или грешка се показва едновременно. Ако има няколко предупреждения в едно и също време се показват редуващо се на LCD дисплея. В този случай текста за режима на работа и предупрежденията се редуват. При поява на повреда няма да се покажат всички предишни предупреждения, като само ще се показва съобщението за грешка.

Таблица 10: Предупреждения и кодове за грешки

| Предупреждения                           | SITE |
|------------------------------------------|------|
| Грешен монтаж                            | SITE |
| Повреда на вентилатора                   | FANF |
| Батерии повишено напр.<br>(презареждане) | HIGH |
| Батерии ниско ниво                       | bLOW |
| Невъзможност за<br>зареждане             | CHGF |
| Висока темп. на инвертора                | ТЕРН |
| Отворена батерия                         | bOPN |
| Претоварване                             | OVLD |
| Повреда на зарядното                     | dCHF |
| Висока вътрешна<br>температура           | ІТРН |

| Грешка                                | String |
|---------------------------------------|--------|
| Повреда на зарядното                  | SHOR   |
| Грешка претоварване                   | OVLD   |
| Неуспешен плавен пуск на<br>инвертора | ISFT   |
| Вътрешна грешка                       | bSFT   |
| Грешка повишена<br>температура        | OVTP   |
| Ниско напр. на инвертора              | INVL   |
| Високо напр. на инвертора             | INVH   |
| Високо напр. на<br>вътрешната връзка  | bUSH   |
| Ниско напр. на вътрешната<br>връзка   | bUSL   |
| Вътрешна грешка                       | bUSS   |
| Инвертор отворен NTC                  | NTCO   |
| Аварийно изключване                   | EPO    |

# 4.1.3 Режим на захранване от електрическата мрежа (LINE)

**І** Забележка

ВСЕКИ РЕЖИМ ПОКАЗВА ИНФОРМАЦИЯ ЗА ЗАХРАНВАНЕТО, НИВОТО НА БАТЕРИЯТА, ИЗХОДА НА UPS-A И НИВОТОТ НА ТОВАРА.

LCD дисплей в режим на захранване от електрическата мрежа е показан на фигура 7. Съобщението "LINE" показва, че UPS-а работи в режим на захранване от електрическата мрежа.

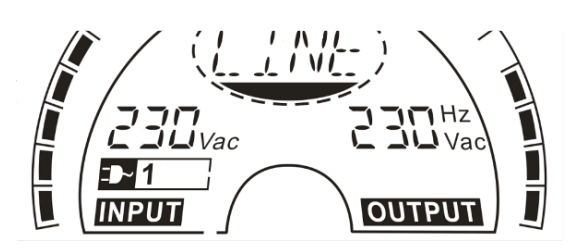

— 08 режим на батерия — 09 Режим на байпас — 10 Режим липса на товар —

11 Режим на грешка

#### 4.1.4 Работа на батерия (bATT)

LCD дисплея в режим на батерия е показан на фигура 8. Съобщението "bATT" показва, че UPS-а работи в режим на батерия. Ако функцията оставащо време на батерия е активирана, съобщението "bATT" и оставащото време на батерия (в минути или секунди) ще се показва на всеки 2 секунди.

Когато UPS-а работи на батерия, има звуков сигнал на всеки 4 секунди. Ако се натиска бутона ON на лицевия панел за повече от 1 секунда, ще се изключи звуковия сигнал (решим на тишина). Натиснете бутона ON за повече от 1 секунда <u>за да я</u> активирате отново.

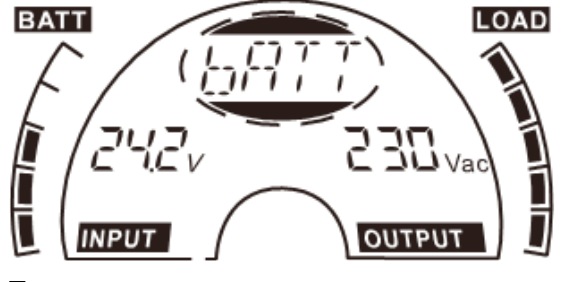

08

#### 4.1.5 Режим на байпас (bYPA)

LCD дисплея в режим на байпас е показан на фигура 9. Съобщението "bYPA" показва, че UPS-а работи в режим на байпас. UPS издава звуков сигнал веднъж на 2 минути в режим на байпас.

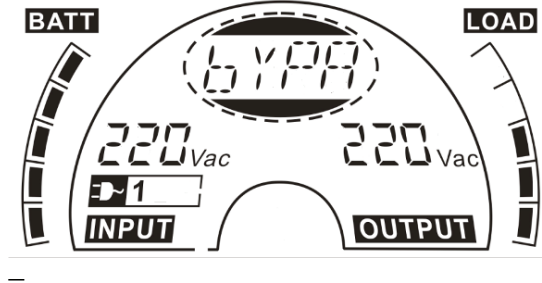

09

#### 4.1.6 Режим липса на товар (STbY)

LCD дисплея в режим липса на товар е показан на фигура 10. Съобщението "STbY" показва, че UPS-а работи в режим липса на товар.

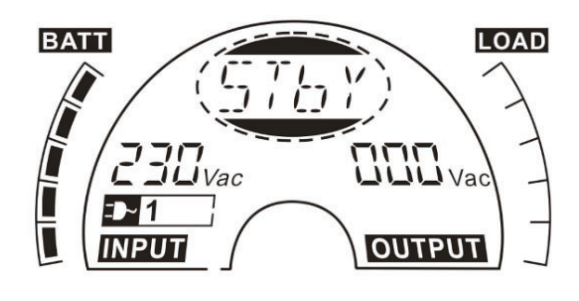

10

#### 4.1.7 Аварийно изключване (ЕРО)

ЕРО означава дистанционно изкл. На LCD дисплея се показва надпис "ЕРО" на същото място, както изходящото напрежение.

ЕРО е специфично положение в което UPS-а ще изключи изходите и ще изпрати съобщение за аларма. Състоянието на ЕРО задължително трябва да се изчисти преди изключване на UPS-а. Бутона OFF няма да изключи UPSдокато има активен ЕРО.

#### 4.1.8 Икономичен режим¬ (ЕСО)

Режимът ЕСО е свързан с повишаване на ефективността. Трябва да включите UPS-а в режим ЕСО. Изходите се захр. директно от мрежата през вътрешен филтър, докато основното захранване е в определени граници, като така се повишава ефективността.

При отпадане на захранването от мрежата или извън обхвата, UPS-а преминава в режим на батерия и товара се захранва от батерията.

- ЕСО режима се активира чрез настройка от LCD дисплея или от софтуера (WinPower, др.).
- Времето за превключвате в ЕСО режим от мрежа на батерия е по-малко от 10 милисекунди. Това трябва да се вземе в предвид ако има чувствителни консуматори.

# 4.1.9Режим с постоянно напрежение ичестота (CVCF - Constant Voltage ConstantFrequency)

В режим с постоянно напрежение и честота (CVCF), известен още като конверторен режим, UPS-а работи с фиксирана изходна честота (50Hz или 60Hz). При отпадане на захранването от мрежата или параметри извън границите, UPS-а превключва в режим на батерия и товара се захранва от батерията.

- 1. СVCF режима се активира от LCD или от софтуера (WinPower, др..).
- 2. Нормалните параметри се намаляват с 60% в конверторен режим.

#### 4.1.10 Авариен режим

при поява на грешка, (виж Таблица 10), се показва съобщение за грешка на дисплея и подсветката на дисплея се оцветява в червено. Например "SHOR" се показва, когато има к.с. на консуматора или на изходите на UPS-а, както е показано на фигура 11.

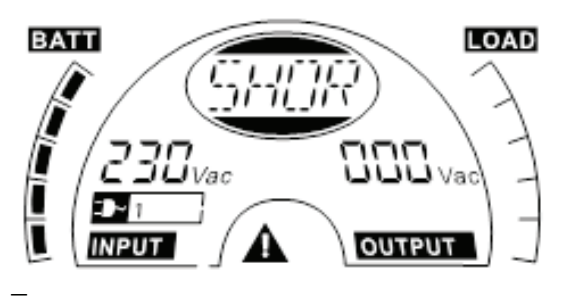

# 5 LCD настройки

# 5.1 Обща информация за настройките на LCD

#### 12 LCD дисплей

Можете да използвате LCD за достъп до настройките във всеки режим на работа.

Режимите на работа са показани в централния овал. Таблица 11 по-долу показва различните съкращения за всеки режим на работа.

#### За да имате достъп до настройките на LCD

панела, натиснете бутона "Enter" за повече от 1 секунда.

Работа с менютата на LCD

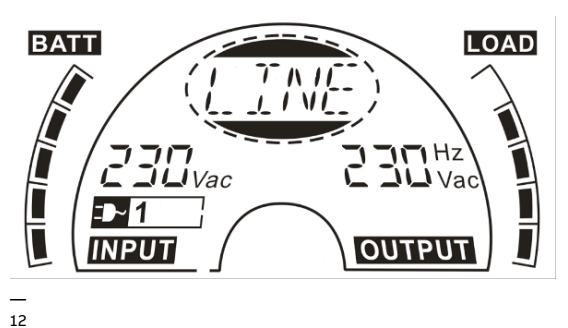

5.1.1

Режимите дадени по-горе се показват отделно в централния овал. Можете да минете през всеки модул с натискане и задържане на бутона "Enter" и след това натискане на "Select."

| таблица 11: LCD | настроики на | режимана | paoora |
|-----------------|--------------|----------|--------|
|                 |              |          |        |

| Текст | Означение                    | Настройки                                                                                                    |
|-------|------------------------------|----------------------------------------------------------------------------------------------------|
| OPV   | Изходящо<br>напрежение       | Настройки на напр.:<br>• 220V<br>• 230V<br>• 240V                                                                                                    |
| OPF   | Изходяща честота             | Настройки на честотата:<br>• 50Hz<br>• 60 Hz                                                                                                    |
| ЬҮРА  | Състояние на<br>байпаса      | <ul> <li>Изберете 000 за изкл. на<br/>байпаса.</li> <li>Изберете 001 за вкл. на<br/>байпаса.</li> <li>UPS ще влезе в режим на<br/>байпас след няколко<br/>секунди ако е избран<br/>Вуразs Enable.</li> <li>UPS ще превключи в<br/>режим без товар след<br/>няколко секунди ако е<br/>избран Bypass Disable.</li> </ul>                                                                                                    |
| MOdE  | Режим на работа              | <ul> <li>UPS—нормален режим на<br/>работа</li> <li>ECO—високоефективен<br/>режим на работа</li> <li>CVF—конверторен<br/>режим</li> </ul>                                                                                                    |
| EbPN  | Брой външни<br>батерии       | <ul> <li>Стойностите са 000 или<br/>009.</li> <li>009 означава 9 външни<br/>батерийни пакета.</li> </ul>                                                                                                    |
| bATT  | Оставащо време<br>на батерия | <ul> <li>Времената са:</li> <li>000—Функцията<br/>оставащо време на<br/>батерия е изкл. и няма да<br/>се показва на LCD в<br/>режим на батерия.</li> <li>001—Функцията<br/>оставащо време на<br/>батерия е вкл. и ще се<br/>показва на дисплея<br/>(минути или секунди) в<br/>режим на батерия или<br/>режим на батерия или<br/>режим на тестване на<br/>батерията. bATT ще се<br/>показва на LCD на всеки<br/>2s.</li> </ul> |
| СНG   | Заряден ток                  | <ul> <li>3.0/6.0 за 1КL Т (3.0<br/>стандартно за 3А<br/>зарядно)</li> <li>1.5/3.0/4.5/6.0 за 2КL/3КL Т</li> </ul>                                                                                                    |

# 6 Разрешаване на проблеми

Ако UPS-а не функционира правилно проверете състоянието на LCD панела. Таблица 12 по-долу показва проблемите, възможните причини и възможните решения за различни предупреждения и кодове за грешка. използвайте таблицата по-долу за решаване на проблеми преди да се свържете със сервизния отдел.

#### Таблица 12: Предупреждения и кодове за грешки

| Предупр.<br>& Код за<br>грешка | Проблем                                                                        | Възможна причина                                                                     | Решение                                                                                                    |
|--------------------------------|--------------------------------------------------------------------------------|--------------------------------------------------------------------------------------|----------------------------------------------------------------------------------------------------|
| /                              | Няма индикация и<br>предупредителен<br>звук дори когато е<br>свързан към захр. | <ul> <li>Няма напрежение<br/>на входа</li> <li>Отворен прекъсвач</li> </ul>          | <ul><li>Проверете захранващия контакт и входящия кабел.</li><li>Проверете прекъсвача.</li></ul>                                                                                                    |
| /                              | Липса на<br>комуникация                                                        | <ul> <li>RS232 кабел не е<br/>свързан</li> <li>USB кабел не е<br/>свързан</li> </ul> | <ul> <li>Проверете или сменете RS232 кабела.</li> <li>Проверете или сменете USB кабела.</li> </ul>                                                                                                    |
| /                              | Вр. на автономна<br>работа е по-<br>кратко от ном.                             | <ul> <li>Батерията не е<br/>напълно заредена</li> <li>Изключена батерия</li> </ul>   | <ul> <li>Заредете напълно батерията</li> <li>Подменете батерията или се консултирайте с вашия<br/>доставчик.</li> </ul>                                                                                                    |
| FANF                           | Повреда на<br>вентилатора                                                      | Повреда на<br>вентилатора                                                            | Проверете състоянието на вентилатора. Ако не работи<br>правилно обърнете се към вашия доставчик.                                                                                                    |
| HIGH                           | Батерия повишено<br>напрежение                                                 | Батерията е<br>презаредена                                                           | Превключете на режим на батерия. Когато напрежението на<br>батерията и захранването са нормални, UPS-а ще превключи<br>отново автоматично в режим на захранване от мрежата.                                                                           |
| bLOW                           | Ниско ниво на<br>батерията                                                     | Напрежението на<br>батериите е ниско                                                 | <ul> <li>Заредете батерията до край.</li> <li>Заредете батериите или се свържете с вашия доставчик.</li> </ul>                                                                                                    |
| bOPN                           | Отворена батерия                                                               | Батериите не са<br>свързани правилно                                                 | <ul> <li>Направете тест на батерията за потвърждение.</li> <li>Проверете дали батериите са свързани към UPS-а.</li> <li>Проверете дали прекъсвача на батерията е включен.</li> </ul>                                                                  |
| CHGF                           | Повреда на<br>зарядното                                                        | Зарядното е<br>повредено                                                             | Свържете се с вашия доставчик.                                                                                                    |
| dCHF                           | Повреда на<br>зарядното                                                        | Зарядното е<br>повредено                                                             | Свържете се с вашия доставчик.                                                                                                    |
| bUSH                           | Bus high                                                                       | Вътрешна грешка                                                                      | Свържете се с вашия доставчик.                                                                                                    |
| bUSL                           | Bus low                                                                        | Вътрешна грешка                                                                      | Свържете се с вашия доставчик.                                                                                                    |
| bSFT                           | Bus soft start fail                                                            | Вътрешна грешка                                                                      | Свържете се с вашия доставчик.                                                                                                    |
| bUSS                           | Bus short                                                                      | Вътрешна грешка                                                                      | Свържете се с вашия доставчик.                                                                                                    |
| ТЕРН                           | Висока темп. на<br>инвертора                                                   | Вътрешната темп. на<br>UPS-а е много висока                                          | <ul><li>Проверете вентилацията на UPS-а.</li><li>Проверете околната температура.</li></ul>                                                                                                    |
| ІТРН                           | Висока вътрешна<br>околна темп.                                                | Околната температура<br>е много висока                                               | Проверете вентилацията на помещението.                                                                                                    |
| INVH                           | Inverter high                                                                  | Вътрешна грешка                                                                      | Свържете се с вашия доставчик.                                                                                                    |
| INVL                           | Inverter low                                                                   | Вътрешна грешка                                                                      | Свържете се с вашия доставчик.                                                                                                    |
| ISFT                           | Inverter soft start fail                                                       | Вътрешна грешка                                                                      | Свържете се с вашия доставчик.                                                                                                    |
| NTCO                           | Inverter NTC open                                                              | Вътрешна грешка                                                                      | Свържете се с вашия доставчик.                                                                                                    |
| SHOR                           | К.с. на инвертора                                                              | К.с. на изхода                                                                       | <ol> <li>Изключете всички консуматори.</li> <li>Спиране на UPS-а.</li> <li>Проверете дали за к.с. на изходите на UPS-а и консуматорите.</li> <li>Уверете се, че няма к.с. и че UPS-а няма вътрешна повреда<br/>преди да го включите отново</li> </ol> |
| οντρ                           | Повишена                                                                       | Повишена                                                                             | • Проверете вентилацията на UPS-а                                                                                                    |
|                                | температура                                                                    | температура                                                                          | • Проверете околната температура и вентилацията.                                                                                                    |
| OVLD                           | Претоварване                                                                   | Претоварване                                                                         | <ul> <li>Проверете консунаторите и изключете неотговорните.</li> <li>Проверете за повреда в някои консуматори.</li> </ul>                                                                                                    |
| SITE                           | Грешен монтаж                                                                  | Фазата и неутралата на<br>входа са разменени                                         | обърнете контакта на захранването на 180° или свържете правилно UPS-а.                                                                                                    |
| EPO                            | ЕРО активен                                                                    | Активна функция ЕРО                                                                  | Свържете ЕРО контакта.                                                                                                    |

Ако не можете да откриете решение на проблема, моля подгответе следната информация преди да се свържете със сервизния отдел:

- Модел и сериен номер
- Дата на която се е появил проблема
- LCD съобщения и звукови сигнали
- Параметри за захранващата мрежа, тип товар и мощност, околна температура, вентилация
- Информация за външните батерии (капацитет на батерията, брой)
- Допълнителна информация с описание на проблема.

# 7 Поддръжка и съхранение

# 7.1 Работа

UPS-а съдържа елементи, които не подлежат на ремонт. PowerValue 11 T G2 1-3 kVA UPS изисква само минимална поддръжка.

Зареждайте редовно UPS-а за да увеличите очаквания живот на батерията. Когато UPS-а е свързан към мрежата зарежда батериите и ги предпазва от презареждане или дълбок разряд.

- Подменете батерията ако е достигнала предвидения живот (от три до пет години при околна температура от 25°С). Свържете се с АВВ или вашия доставчик за подмяната.
- Зареждайте UPS-а веднъж на всеки четири

или шест месеца ако не се използва редовно.

- В региони с висока температура, зареждайте и разреждайте батерията на всеки два месеца.
   Стандартното време за зареждане трябва да е поне 12 часа.
- Подменете батерията, когато времето за разреждане е под 50% от специфицираното след пълно зареждане. Проверете връзките към батерията или се свържете с вашия доставчик за да поръчате нова батерия.

# 7.2 Съхранение

Ако батериите се съхраняват умерени температурни условия се препоръчва да се зареждат на всеки три месеца за 1-2 часа. Силно се препоръчва да се съкратят зарядните интервали на всеки 2 месеца на места, подложени на високи температури.

# 8 Комуникационни портове

# 8.1 USB и WinPower комуникационни портове

# 8.1.1 USB и RS-232 комуникационни портове

За да осъществите комуникация между UPS-а и компютър, използвайте подходящ комуникационен кабел.

#### 8.1.2 USB за HID устройства

USB интерфейса позволява "smart battery" управление, което поддържа Human Interface Device (HID) Power Device Class и не изисква инсталацията на допълнителен софтуер.

Операционните системи, като Windows/Linux/ Mac OS имат вградено управление на захранването и функции за следене на параметрите. Когато компютъра се свърже към UPS-а чрез USB кабел, UPS-а автоматично се разпознава от операционната система, като "HID UPS Battery", и можете да настроите функции в случай на ниско ниво на батерията, като изключване автоматично на компютъра. Тази функция на UPS-а се използва и за резервно захранване на Network-Attached Storage (NAS).

### 8.1.3 Mini AS400 интерфейс (допълнителна опция)

UPS-а е оборудван с изолирани сухи (без потенциални) релейни контактни изходи за да показват състоянието му.

Тези релейни изходи показват повреди в захранването, ниско ниво на батерията, аларми на UPS-а/OK, режим на байпас и др,.

За повече информация проверете инструкцията на Mini AS400.

# 8.1.4 Mini WinPower ModBus карта (допълнителна опция)

Mini WinPower ModBus картата позволява свързване към Modbus протокол чрез стандартен RS485 сигнал.

За повече информация проверете инструкцията на Mini WinPower ModBus карта.

#### 8.1.5 Mini WinPower SNMP карта (допълнителна опция)

Mini WinPower SNMP карта позволява UPS-а да комуникира с по мрежа с различни устройства. Mini WinPower SNMP карта позволява дистанционно управление на UPS-а по интернет или вътрешна мрежа.

Свържете се с вашия доставчик за допълнителна информация или проверете инструкцията на Mini WinPower SNMP карта.

# 9 Софтуер

### 9.1 WinPower

#### 13 WinPower

#### 9.1.1 Безплатно сваляне на софтуер— WinPower

WinPower е софтуер за наблюдение на UPS-а, с лесен за работа интерфейс за следене и управление на UPS-а. Той позволява безопасно изключване за много компютърни системи при отпадане на захранването. С него потребителите могат да следят и управляват

UPS намиращ се в същата мрежа.

13

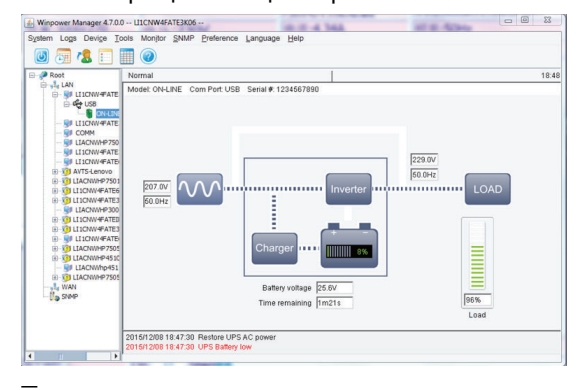

#### 9.1.2 Монтаж

- Отидете на интернет адрес: http://www.ups-software-download.com/ winpower.htm
- Изберете операционната система, която използвате и следвайте инструкциите от сайта за да свалите софтуера.
- Когато свалите всички необходими файлове, използвайте сериен номер No: 511C1-01220-0100-478DF2A за да инсталирате софтуера.
- Когато рестартирате компютъра, софтуера WinPower ще се появи, като зелена икона с контакт в системната лента, в близост до часа и датата.

# 10 Изглед на задния панел (IEC)

14 PowerValue 11T G2 1kVA B и PowerValue 11T G2 1kVA S

15 PowerValue 11T G2 2kVA B и PowerValue 11T G2 2kVA S

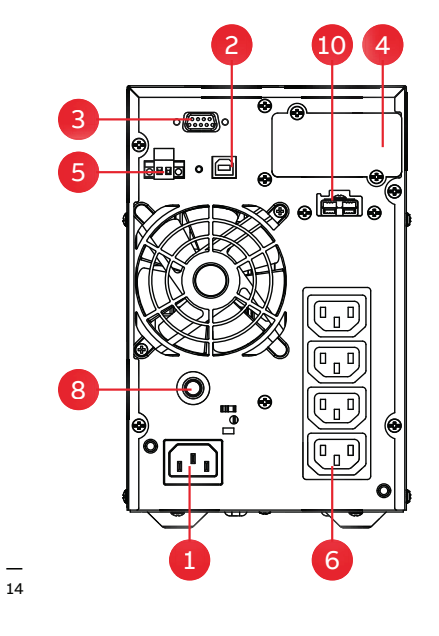

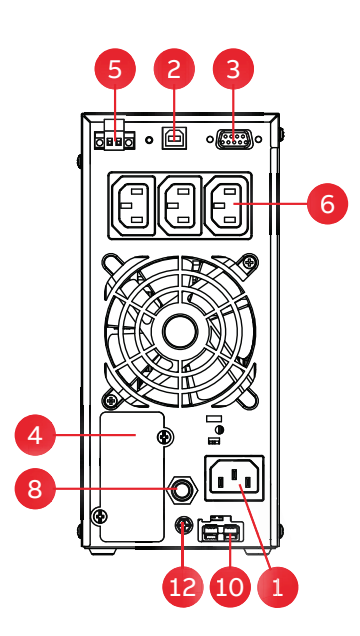

| 1. АС вход10 А | 4. Mini SNMP/ Mini ModBus / Mini AS400 | 7. АС вход 16 А      | 10. ЕВМ конектор |
|----------------|----------------------------------------|----------------------|------------------|
| 2. USB порт    | 5. ЕРО / сух (безпотенциален) контакт  | 8. Изходящ прекъсвач | 11. АС вход 20 А |
| 3. RS-232      | 6. АС изход 10 А                       | 9. АС изход 16 А     | 12. GND контакт  |

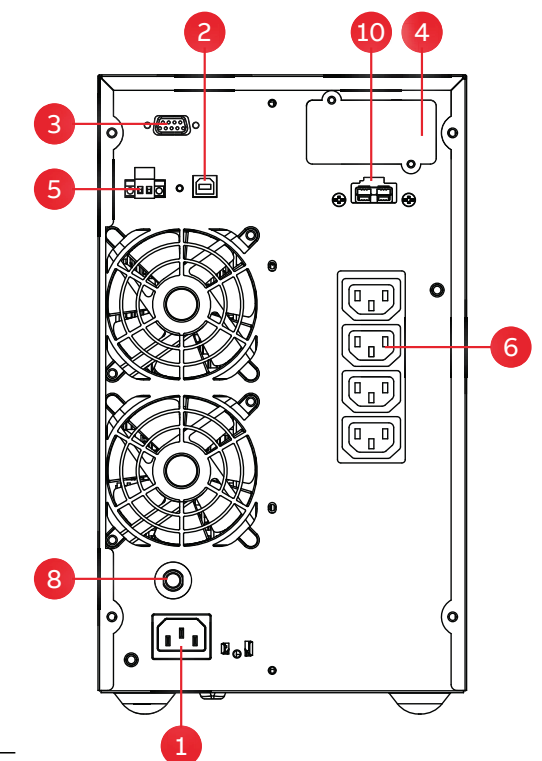

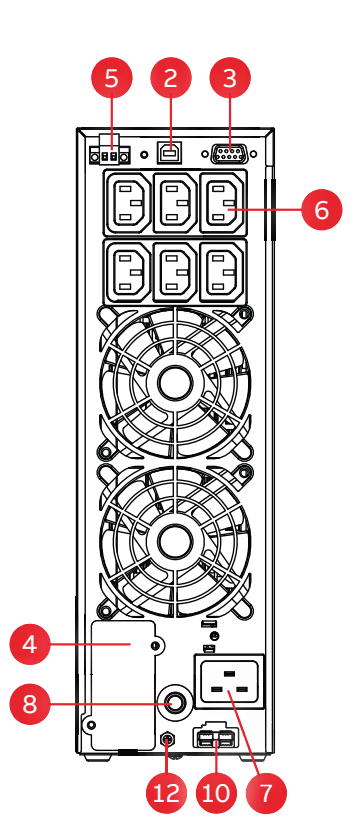

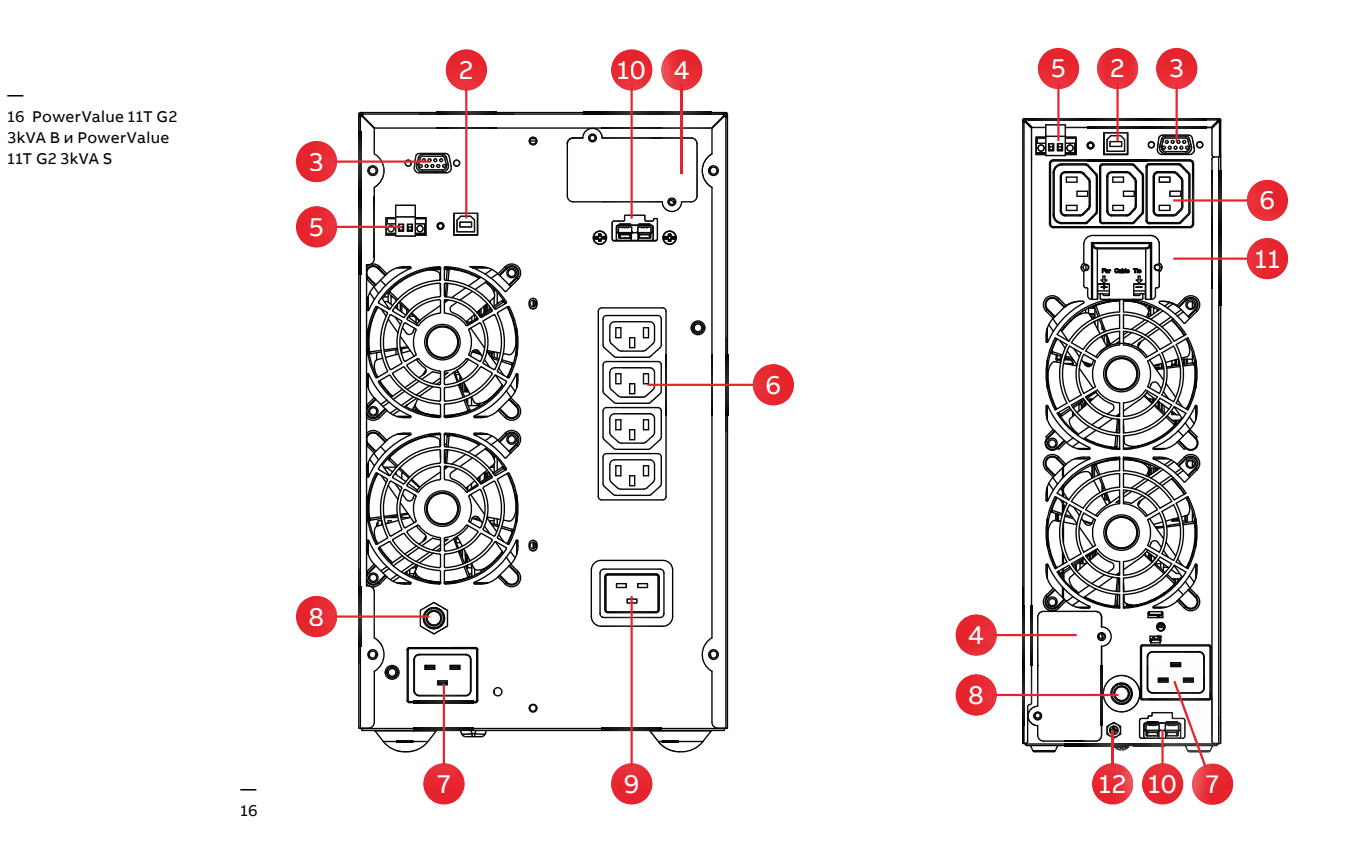

| 1. АС вход 10 А | 4. Mini SNMP/ Mini ModBus / Mini AS400 | 7. АС вход 16 А      | 10. ЕВМ конектор  |
|-----------------|----------------------------------------|----------------------|-------------------|
| 2. USB порт     | 5. ЕРО / сух (безпотенциален) контакт  | 8. Изходящ прекъсвач | 11. АС изход 20 А |
| 3. RS-232       | 6. АС изход 10 А                       | 9. АС изход16 А      | 12. GND контакт   |

# 11 Технически характеристики

# 11.1 Технически параметри

| Обща информация               | G2 14VA B/S                                | G2 2kVA B/S                 | C2 34V/A B / S      |  |  |  |
|-------------------------------|--------------------------------------------|-----------------------------|---------------------|--|--|--|
|                               | 900 W                                      | 1'900W/                     | 2'40014             |  |  |  |
|                               | 900 W                                      | 18000                       | 24000               |  |  |  |
| Фактор на мощността на изхода |                                            |                             |                     |  |  |  |
|                               |                                            |                             |                     |  |  |  |
|                               |                                            |                             |                     |  |  |  |
| Вурадени батерии              | далпе                                      | дале                        | далне               |  |  |  |
|                               | 220 (220 (240) (46                         |                             |                     |  |  |  |
| поминално напр. на входа      | 220/230/240 VAC                            |                             |                     |  |  |  |
| колеоание на вх. напрежение   | 100-300 VAC (в зависимост                  | от товара)                  |                     |  |  |  |
| Входящ ток, ТНD1              | 5% при пълен съпротивите                   | елен товар                  |                     |  |  |  |
| Честота                       | 45-55 Hz / 54-66 Hz                        | 45-55 Hz / 54-66 Hz         |                     |  |  |  |
| Фактор на мощността           | ≥0.99                                      |                             |                     |  |  |  |
| Изход                         |                                            |                             |                     |  |  |  |
| Номинално изх. напрежение     | 220/230/240 VAC                            |                             |                     |  |  |  |
| Колебание на напрежението     | ±1% (отнесено към 230V)                    |                             |                     |  |  |  |
| Изкривяване на напрежението   | <2% линеен товар <6% нел                   | инеен товар                 |                     |  |  |  |
| Претоварване (линеен товар)   | 60s: 106-130% товар                        |                             |                     |  |  |  |
| в инверторен режим            | 10s: 131-150% товар                        |                             |                     |  |  |  |
|                               | 300ms: ≥ 150% товар                        |                             |                     |  |  |  |
| Номинална честота             | 50 or 60 Hz                                |                             |                     |  |  |  |
| Пиков фактор                  | 3:1 (товар)                                |                             |                     |  |  |  |
| Ефективност                   |                                            |                             |                     |  |  |  |
| Цялостна ефективност          |                                            |                             |                     |  |  |  |
| на системата                  | До 89%                                     | До 91%                      | До 91%              |  |  |  |
| В ЕСО-режим                   | До 97.5%                                   | До 98%                      | До 98%              |  |  |  |
| Околна среда                  |                                            |                             |                     |  |  |  |
| Степен на защита              | IP20                                       |                             |                     |  |  |  |
| Температура на съхранение     | UPS: -25°С до 60°С; Батерии                | 4: 0°C to 35°C              |                     |  |  |  |
| Температура при работа        | 0°С до 40°С                                |                             |                     |  |  |  |
| Относителна влажност          | 0% до 95%                                  |                             |                     |  |  |  |
| Надморска височина (над       |                                            |                             |                     |  |  |  |
| морското равнище)             | 1000m без намаляване на г                  | параметрите                 |                     |  |  |  |
| Батерии                       |                                            |                             |                     |  |  |  |
| Тип                           | VRLA (оловно-киселинна б                   | атерия с предпазен клапан)  |                     |  |  |  |
| Вградени батерии              | 2x9.4 Ah (B)                               | 4x9.4Ah(B)                  | 6x9.4Ah(B)          |  |  |  |
| Ток на заряд                  | 1.5A/3-6A                                  | 1.5A/1.5-6A                 | 1.5A/1.5-6A         |  |  |  |
|                               | настройваем                                | настройваем                 | настройваем         |  |  |  |
| Време за зареждане            |                                            |                             |                     |  |  |  |
| (вградени батерии)            | 4h до 90%                                  |                             |                     |  |  |  |
| Комуникации                   |                                            |                             |                     |  |  |  |
| Интерфейс                     | LCD панел                                  |                             |                     |  |  |  |
| Допълнителни                  |                                            |                             |                     |  |  |  |
| комуникационни карти          | SNMP; MOOBUS; AS400; Ceh                   | зори за следене параметрите | е на околната среда |  |  |  |
| -                             |                                            |                             |                     |  |  |  |
| Безопасност                   | IEC/EN 62040-1                             |                             |                     |  |  |  |
| EMC                           | IEC/EN 62040-2                             |                             |                     |  |  |  |
| Характеристики                | IEC/EN 62040-3                             |                             |                     |  |  |  |
| Производство                  | ISO 9001:2015, ISO 14001:2015, OHSAS 18001 |                             |                     |  |  |  |
| Тегло, размери                |                                            |                             |                     |  |  |  |
| Тегло                         | 9.2/3.9 Kg                                 | 17.4/6.4 Kg                 | 22.7/6.4 Kg         |  |  |  |
| Размери w x h x d             |                                            |                             |                     |  |  |  |
|                               | 144x228x356 mm                             | 190x327x399 mm              | 190x327x399 mm      |  |  |  |
|                               | 1027220734011111                           | 10572517220 11111           | 10573517330 (11111  |  |  |  |

# 11.2 Време на автономна работа

#### Таблица 13: Време на автономна работа

|                           | UPS           | UPS+1EBM       | UPS+2EBM      | UPS+3EBM       | UPS+4EBM         |
|---------------------------|---------------|----------------|---------------|----------------|------------------|
| PowerValue 11T G2 1 kVA B | 5/8.5/13.5/27 | 23/35/65/135   | 52/80/130/275 | 85/120/200/425 | 120/170/275/580  |
| PowerValue 11T G2 1 kVA S | -             | 17/27/48/95    | 48/68/100/190 | 70/100/155/285 | 100/140/1995/380 |
| PowerValue 11T G2 2 kVA B | 5.5/9/14/28   | 25/38/68/145   | 55/85/135/280 | 90/130/210/425 | 125/180/290/600  |
| PowerValue 11T G2 2 kVA S | -             | 18/28/48/105   | 50/70/110/210 | 80/110/165/315 | 110/150/210/410  |
| PowerValue 11T G2 3 kVA B | 5.5/9/14/29.5 | 16.5/25/45/105 | 35/53/90/195  | 55/85/135/295  | 80/115/185/405   |
| PowerValue 11T G2 3 kVA S | -             | 10.5/16/28/65  | 28/45/70/130  | 50/72/110/190  | 70/100/140/250   |

Таблицата по-горе показва времето на автономна работа в минути при 100 / 75 / 50 / 25%товар при номинален фактор на мощността Дадените Време на автономна работа са дадени при 20°С; реалното време на автономна работа на системата зависи от възрастта на батериите, околната среда и др. 11 ТЕХНИЧЕСКИ ХАРАКТЕРИСТИКИ

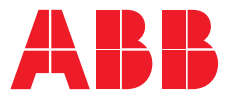

www.abb.com/ups www.abb.bg

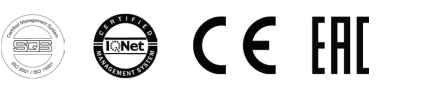

© Copyright 2018 ABB. Всички права запазени Подлежи на промяна, без предварително предупреждение.